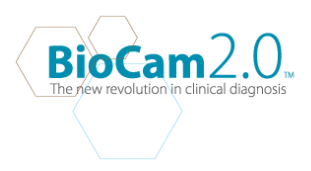

## INSTALLING THE BIOCAM2.0<sup>™</sup>2.0 ON WINDOWS 7 (32-bit and 64-bit)

1. **Download** The BioCam2.0<sup>™</sup>2.0 for windows 7 form our website www.goldlineBioCam2.0<sup>™</sup>.com or www.BioCam2.0<sup>™</sup>vet.com

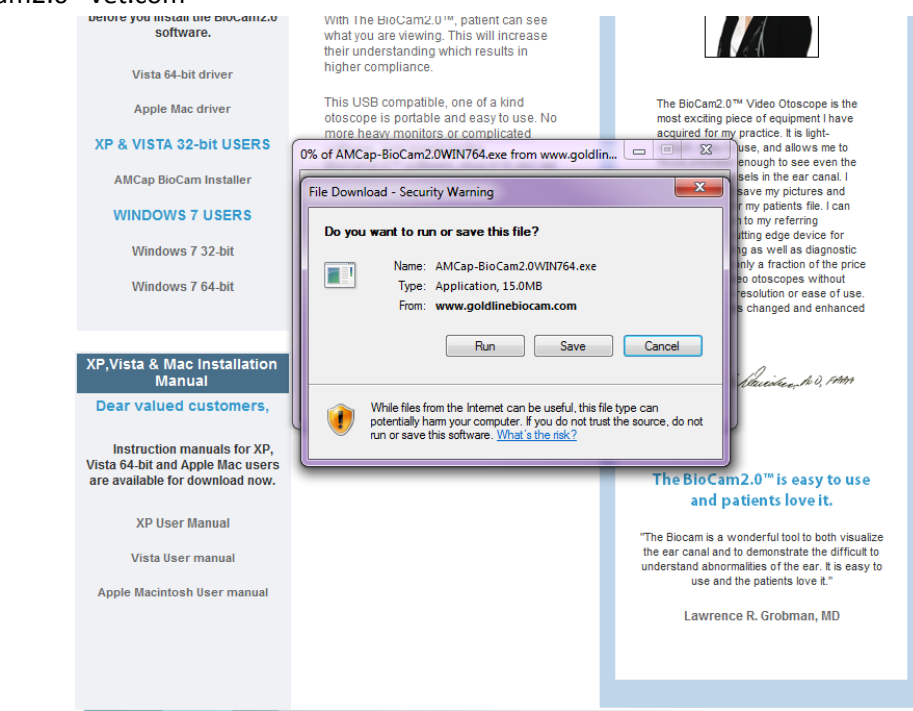

2. Double Click on the installer to start installation.

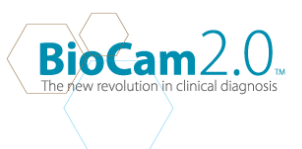

3. User Account Control window will appear asking" Do you want to allow the following program from an unknown publisher to make changes to this computer?" **Select Yes** to continue with installation. InstallShield Wizard will start to prepare for the AMCap- BioCam2.0 setup.

| InstallShield Wizard |                                                                                                    |
|----------------------|----------------------------------------------------------------------------------------------------|
|                      | Preparing to Install                                                                                                    |
|                      | AMCap-BioCam2.0 Setup is preparing the InstallShield<br>Wizard, which will guide you through the program setup<br>process. Please wait. |
|                      | Preparing to Install                                                                                                    |
|                      |                                                                                                    |
|                      | Cancel                                                                                                    |

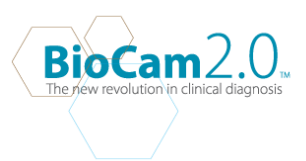

4. AmCap- BioCam2.0<sup>™</sup>2.0 - Install Shield Wizard will appear . **Select Next**.

| Welcome to the InstallShield Wizard for<br>AMCap-BioCam2.0                                          |
|----------------------------------------------------------------------------------------------------|
| The InstallShield Wizard will install AMCap-BioCam2.0 on<br>your computer. To continue, click Next. |
| < Back Next > Cancel                                                                                |

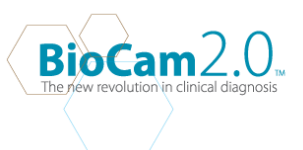

 Choose destination Location. Destination folder should be in c:\ Program Files (x86)\BioCam2.0<sup>™</sup>\AmCap-BioCam2.0<sup>™</sup>2.0\. Select Next to continue with installation.

| AMCap-BioCam2.0 - InstallShield Wizard                                                                              |
|----------------------------------------------------------------------------------------------------|
| Choose Destination Location                                                                                         |
| Select folder where setup will install files.                                                                       |
| Setup will install AMCap-BioCam2.0 in the following folder.                                                         |
| To install to this folder, click Next. To install to a different folder, click Browse and select<br>another folder. |
|                                                                                                    |
|                                                                                                    |
|                                                                                                    |
| Destination Folder                                                                                                  |
| C:\Program Files (x86)\BioCam\AMCap-BioCam2.0\ Browse                                                               |
| InstallShield                                                                                                    |
| < Back Next > Cancel                                                                                                |
| < Back Next > Cancel                                                                                                |

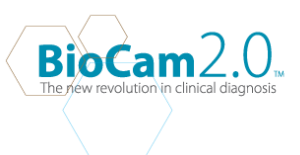

6. **Select Next** to install the Indeo 5 Setup.

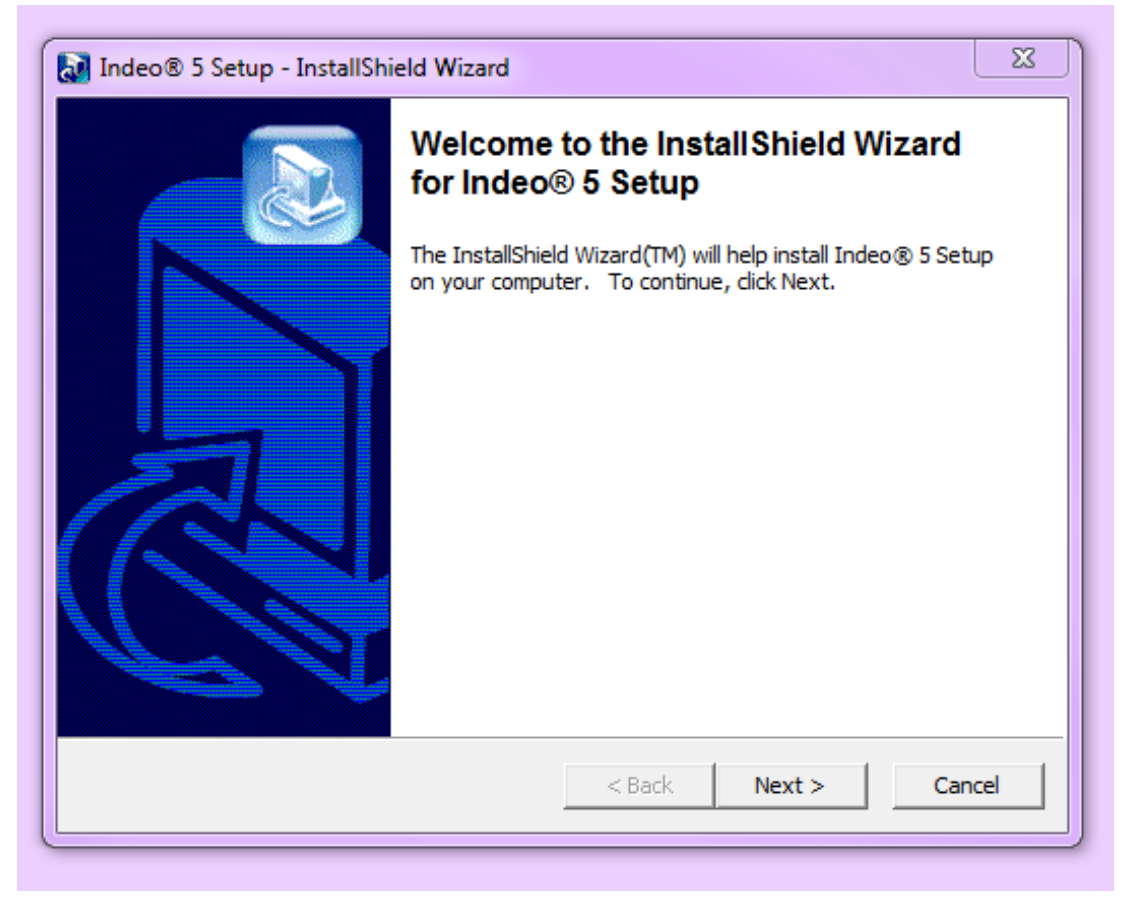

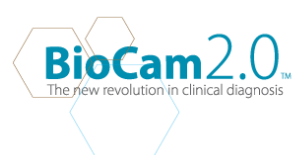

## 7. Select Next.

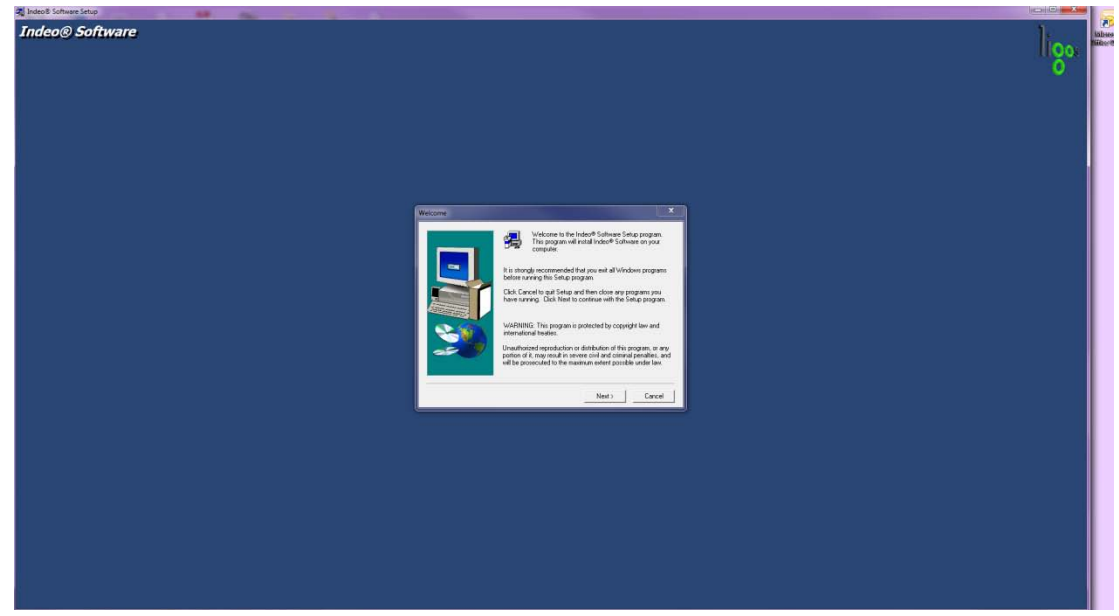

8. Select Yes to agree with the software license agreement.

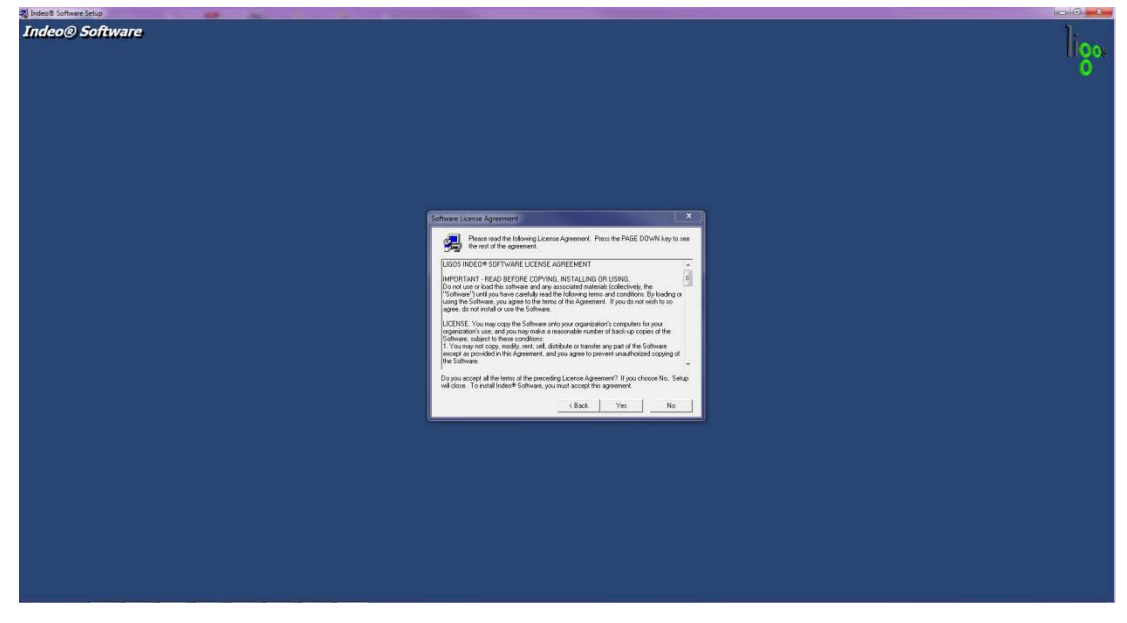

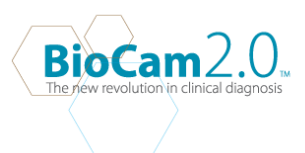

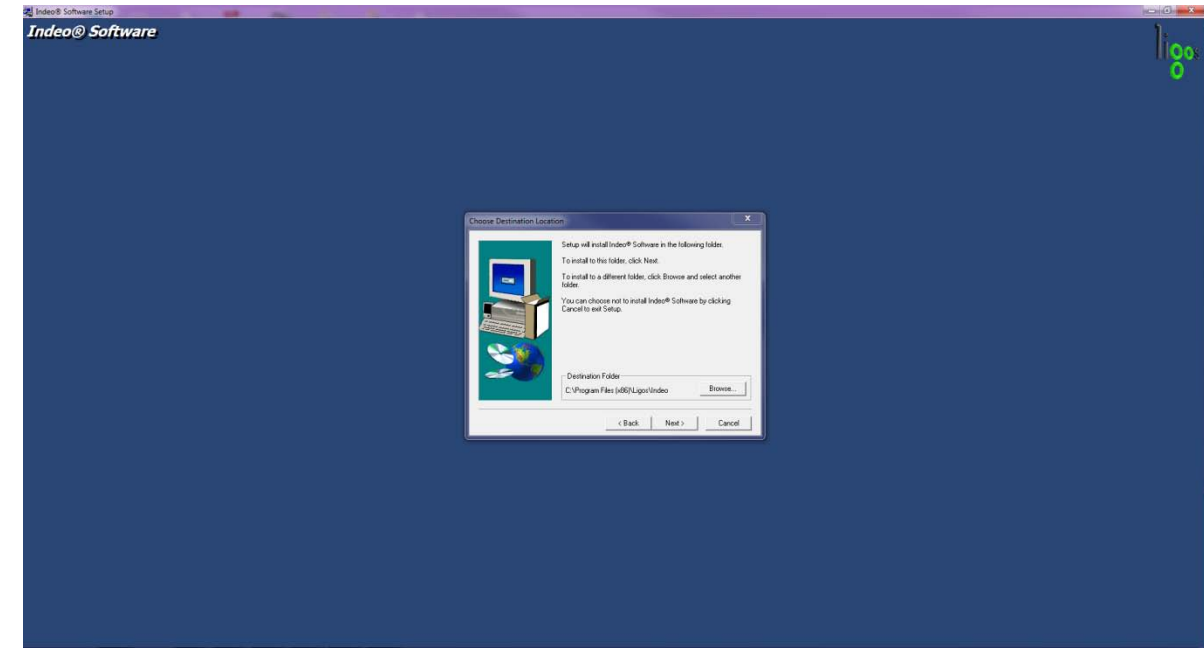

9. Click Next once you have selected your destination location(Default location is always the C:\.

10. Select **Typical** on the Setup type and click **Next**.

| ag indeols sonware setup |                                                 |
|--------------------------|-------------------------------------------------|
| Indeo® Software          | ligo.                                           |
|                          |                                                 |
|                          | he type of Selley you prefer, then clock. Next. |
|                          | (Back New)                                      |
|                          |                                                 |
|                          |                                                 |

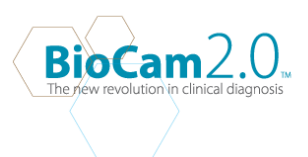

11. Select Yes to overwrite Indeo system files.

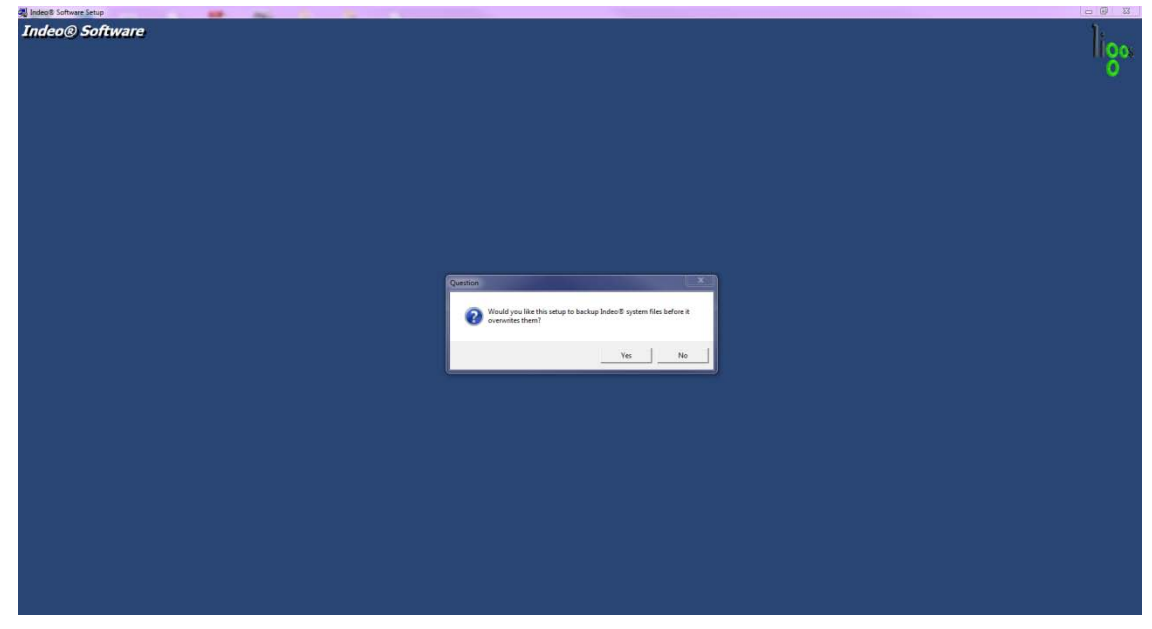

12. **Select Next** to save system file to location C:\

| 💐 Jadeos Software Setup                                          |      |
|------------------------------------------------------------------|------|
| Indeo© Software                                                  | ligo |
| Chrone Dastinution Execution X                                   |      |
| C <sup>1</sup> C largen file (diffs gas indexidueds System File) |      |
| Caroot Caroot                                                    |      |
|                                                                  |      |

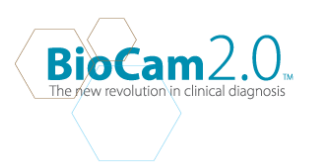

13. Select Next to Start copying files.

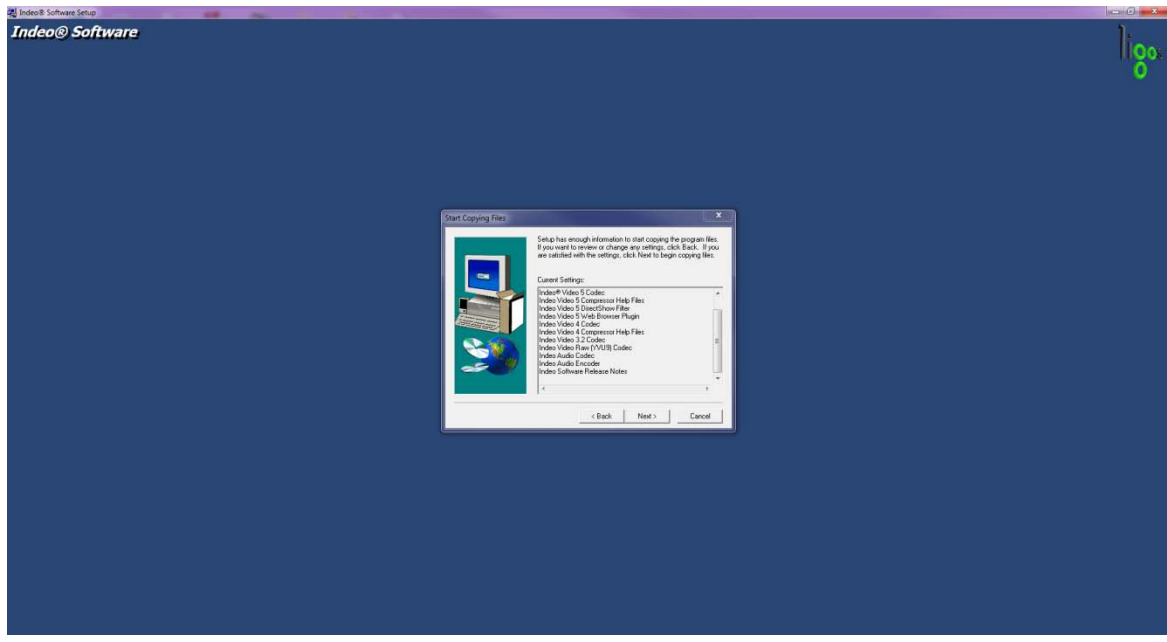

14. Select Finish to complete Indeo Software Setup.

| A Indea 8 Software Setup | <br> |                                                                                             |      |
|--------------------------|------|---------------------------------------------------------------------------------------------|------|
| Indeo® Software          |      |                                                                                             | ligo |
|                          |      |                                                                                             |      |
|                          |      | Setup Complete Indo/® Software Sint, pi more complete. Doose the options you want below.    |      |
|                          |      | I load like to view the Belater notes row     Dick Freich to complete Index® Safeware Safe. |      |
|                          |      | (Bast Freih                                                                                 |      |
|                          |      |                                                                                             |      |
|                          |      |                                                                                             |      |

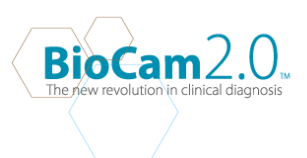

## 15. Select Install to begin installing USB2.0 PC Camera(SN9C201&202)

| USB2.0 PC Camera (SN9C201&2)<br>Ready to Install the Program<br>The wizard is ready to begin ins | 02) Software Installation Ver 5.7.26000.0                                                                                                    |
|--------------------------------------------------------------------------------------------------|----------------------------------------------------------------------------------------------------|
|                                                                                                  | Click Install to begin the installation.<br>If you want to review or change any of your installation settings, click Back. Click Cancel to exit the<br>wizard. |
| InstallShield                                                                                    | < <u>B</u> ack Install Cancel                                                                                                    |

16. Select Install to allow device installation.

| ➡ Windows Security                                                                                                    |
|----------------------------------------------------------------------------------------------------|
| Would you like to install this device software?                                                                               |
| Name: Sonix Imaging devices<br>Publisher: SONIX TECHNOLOGY CO. , LTD                                                          |
| Always trust software from "SONIX TECHNOLOGY<br>CO. , LTD".                                                                   |
| You should only install driver software from publishers you trust. How can I decide which device software is safe to install? |

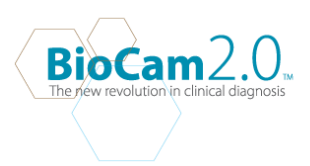

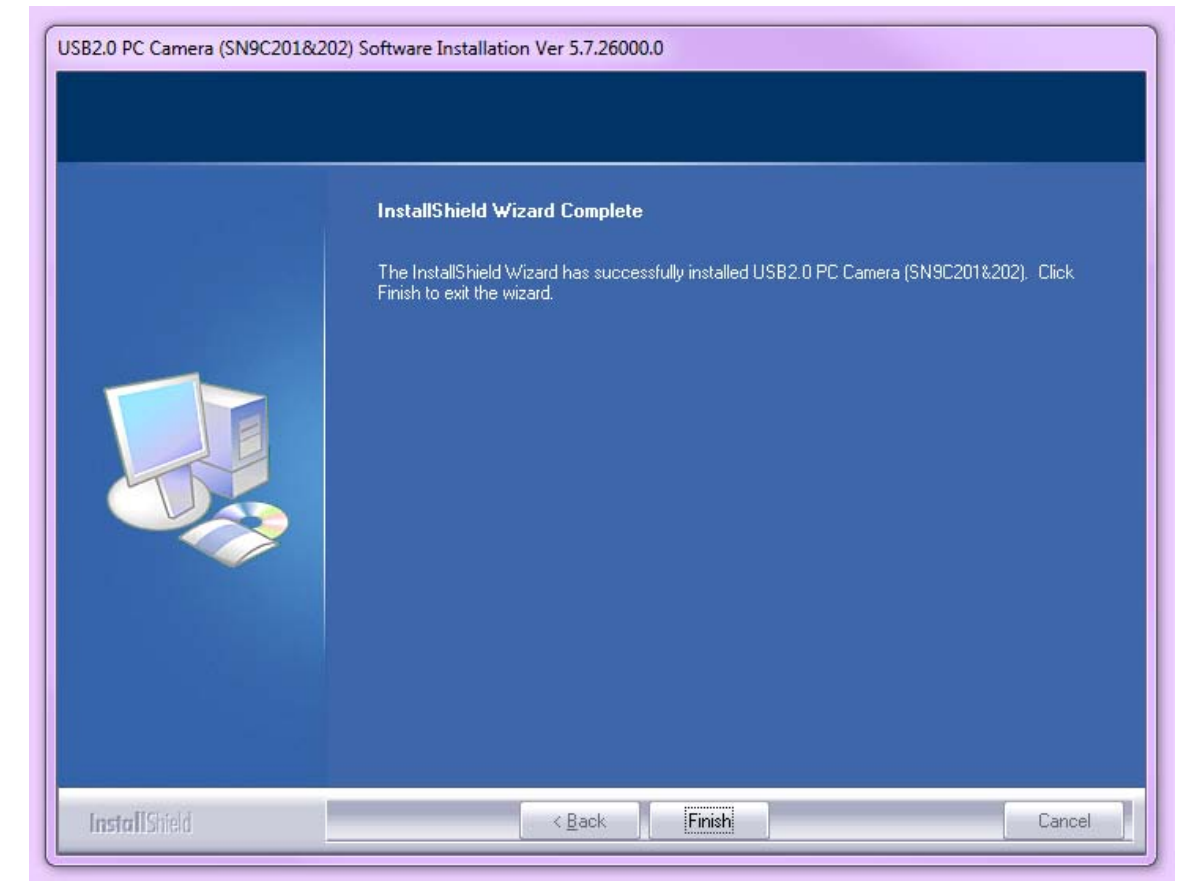

## 17. Select Finish when USB2.0 PC Camera installation is completed.

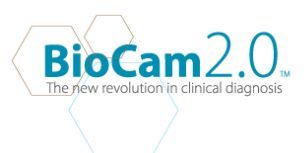

18. Select Finish to restart computer.

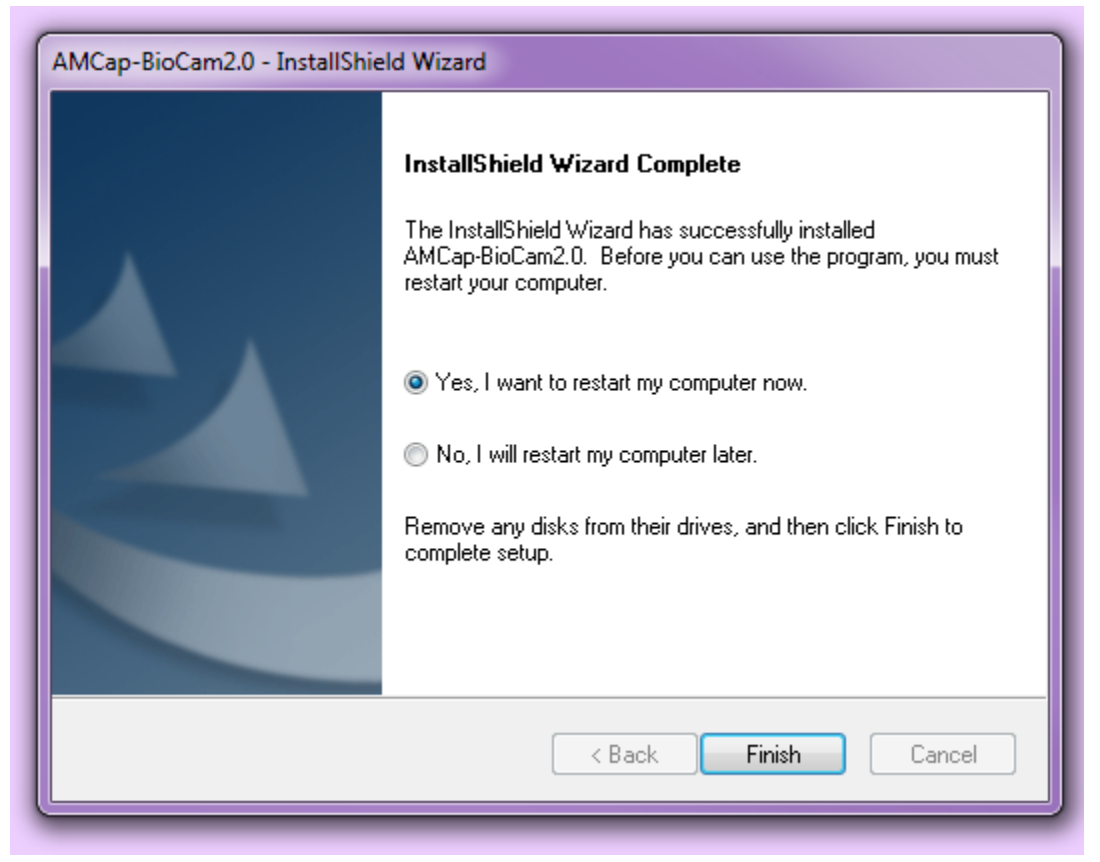

19. Plug in the BioCam2.0 Video otoscope after your system has been rebooted. Your computer will detect and install the device driver software

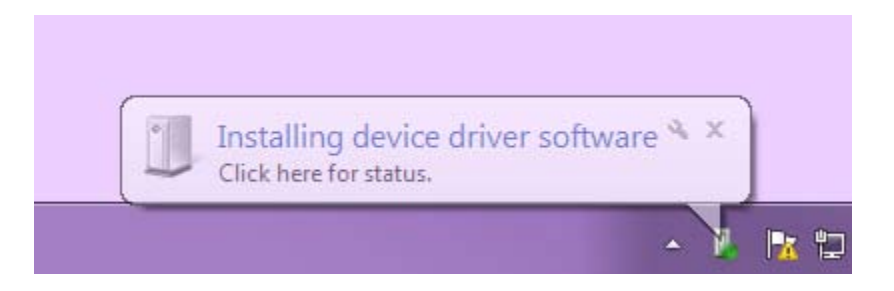

20. Wait for the system to install the driver. Once it is completed, your BioCam2.0<sup>™</sup> is ready. Before you START USING the BioCam2.0 You will have to change the permissions on the BioCam2.0 folder for it to work.

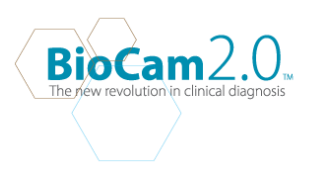

**21.** Go to your C Drive. Click on Program Files(x86).

|                         |                                     |                    |             |            |          | _ 0      | 23    |
|-------------------------|-------------------------------------|--------------------|-------------|------------|----------|----------|-------|
| Computer > 0            | NS (C:) ▶                           |                    |             | <b>•</b> • | <b>6</b> | Search O | S ( 🔎 |
| Organize 🔻 Share with 👻 | Burn Compatibility files New folder |                    |             |            |          | -        | 0     |
| 🚖 Favorites             | Name                                | Date modified      | Туре        | Size       |          |          |       |
| 🧮 Desktop               | 퉲 dell                              | 11/13/2009 7:03 AM | File folder |            |          |          |       |
| 鷆 Downloads             | Drivers                             | 9/24/2009 3:48 AM  | File folder |            |          |          |       |
| 🖳 Recent Places         | 📗 epson                             | 11/16/2009 5:00 PM | File folder |            |          |          |       |
|                         | 📗 flvtoavi                          | 11/16/2009 4:52 PM | File folder |            |          |          |       |
| 🥽 Libraries             | 퉬 it_stuff                          | 11/17/2009 4:20 PM | File folder |            |          |          |       |
| Documents               | 📗 new fonts                         | 12/7/2009 11:31 AM | File folder |            |          |          |       |
| 🌙 Music                 | 🔒 NVIDIA                            | 11/13/2009 7:13 AM | File folder |            |          |          |       |
| Pictures                | 퉬 PerfLogs                          | 7/13/2009 11:20 PM | File folder |            |          |          |       |
| 😸 Videos                | 🌗 Program Files                     | 11/16/2009 5:00 PM | File folder |            |          |          |       |
|                         | 퉬 Program Files (x86)               | 2/9/2010 12:06 PM  | File folder |            |          |          |       |
| 🜏 Homegroup             | 🐌 Users                             | 1/28/2010 10:45 AM | File folder |            |          |          |       |
| a goldberg (WS02)       | \mu Windows                         | 2/18/2010 9:01 AM  | File folder |            |          |          |       |
| 🤱 tina (WS01)           | ps snp2sxp-001                      | 3/3/2010 11:24 AM  | RAW File    | 901 KB     |          |          |       |
|                         | snp2sxp-002                         | 3/3/2010 11:34 AM  | RAW File    | 901 KB     |          |          |       |
| 🖳 Computer              |                                     |                    |             |            |          |          |       |
| 🚢 OS (C:)               |                                     |                    |             |            |          |          |       |
| 坖 Data (\\bagmain) (Z:) |                                     |                    |             |            |          |          |       |
|                         |                                     |                    |             |            |          |          |       |
| 🗣 Network               |                                     |                    |             |            |          |          |       |
|                         |                                     |                    |             |            |          |          |       |
|                         |                                     |                    |             |            |          |          |       |
|                         |                                     |                    |             |            |          |          |       |
|                         |                                     |                    |             |            |          |          |       |
|                         |                                     |                    |             |            |          |          |       |
|                         |                                     |                    |             |            |          |          |       |
|                         |                                     |                    |             |            |          |          |       |
|                         |                                     |                    |             |            |          |          |       |
| 14 items                |                                     |                    |             |            |          |          |       |

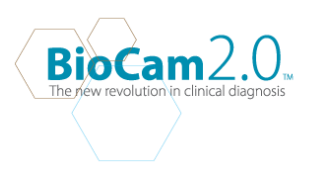

22. Click on the BioCam Folder to access the Capture folder .

|                                  | OS (C) A Branner Film (486) A                                   |                    |             |         |     |         | 23  |
|----------------------------------|-----------------------------------------------------------------|--------------------|-------------|---------|-----|---------|-----|
| Computer • Computer • C          | US (C:) Program Files (xoo) P                                   |                    |             | • • • • | Sea | rcn Pro | · > |
| Organize 🔻 🔚 Open 🛛 I            | include in library <ul> <li>Share with</li> <li>Burn</li> </ul> | New folder         |             | •       | •   |         | 0   |
| 😭 Favorites                      | Name                                                            | Date modified      | Type Size   |         |     |         | -   |
| E Desktop                        | Adobe                                                           | 11/12/2009 3:49 PM | File folder |         |     |         |     |
| Downloads                        | Adobe Media Plaver                                              | 11/12/2009 3:37 PM | File folder |         |     |         |     |
| 📃 Recent Places                  | AMD                                                             | 11/4/2009 9:29 PM  | File folder |         |     |         |     |
| _                                | ATI Technologies                                                | 11/4/2009 9:30 PM  | File folder |         |     |         |     |
| 🥃 Libraries                      | Autodesk                                                        | 11/17/2009 4:42 PM | File folder |         |     |         |     |
| Documents                        | 🚺 BioCam                                                        | 2/9/2010 11:15 AM  | File folder |         |     |         |     |
| 👌 Music                          | Ditrix                                                          | 11/4/2009 9:32 PM  | File folder |         |     |         |     |
| Pictures                         | Common Files                                                    | 2/17/2010 12:03 PM | File folder |         |     |         | Ξ   |
| 📑 Videos                         | Dorel                                                           | 12/16/2009 10:14   | File folder |         |     |         |     |
|                                  | DyberLink                                                       | 11/4/2009 9:36 PM  | File folder |         |     |         |     |
| 🍓 Homegroup                      | Dell                                                            | 11/4/2009 9:45 PM  | File folder |         |     |         |     |
| 🤱 goldberg (WS02)                | 퉬 Dell DataSafe Local Backup                                    | 3/8/2010 9:13 AM   | File folder |         |     |         |     |
| 🤱 tina (WS01)                    | 퉬 Dell Support Center                                           | 11/4/2009 9:35 PM  | File folder |         |     |         |     |
|                                  | 퉬 Internet Explorer                                             | 1/27/2010 4:03 PM  | File folder |         |     |         |     |
| 👰 Computer                       | 퉬 iWisoft Flash SWF to Video Converter                          | 11/17/2009 11:14   | File folder |         |     |         |     |
| 🏭 OS (C:)                        | 🌗 Java                                                          | 11/13/2009 8:12 AM | File folder |         |     |         |     |
| 🚍 Data (\\bagmain) (Z:)          | 퉬 K-Lite Codec Pack                                             | 11/13/2009 8:11 AM | File folder |         |     |         |     |
|                                  | 퉬 Ligos                                                         | 2/9/2010 12:06 PM  | File folder |         |     |         |     |
| 📬 Network                        | 퉬 Microsoft                                                     | 11/4/2009 9:39 PM  | File folder |         |     |         |     |
|                                  | 퉬 Microsoft Office                                              | 11/12/2009 3:03 PM | File folder |         |     |         |     |
|                                  | 퉬 Microsoft Silverlight                                         | 11/4/2009 9:42 PM  | File folder |         |     |         |     |
|                                  | Microsoft SQL Server Compact Edition                            | 11/4/2009 9:40 PM  | File folder |         |     |         |     |
|                                  | Microsoft Sync Framework                                        | 11/4/2009 9:41 PM  | File folder |         |     |         |     |
|                                  | 퉬 Microsoft Visual Studio                                       | 11/12/2009 3:03 PM | File folder |         |     |         |     |
|                                  | 鷆 Microsoft Visual Studio 8                                     | 11/12/2009 3:01 PM | File folder |         |     |         |     |
|                                  | 鷆 Microsoft Works                                               | 11/4/2009 9:32 PM  | File folder |         |     |         |     |
|                                  | Microsoft.NET                                                   | 11/12/2009 3:03 PM | File folder |         |     |         | -   |
| BioCam Date modit<br>File folder | fied: 2/9/2010 11:15 AM                                         |                    |             |         |     |         |     |

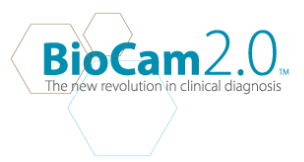

23. Right Click on the capture folder to Change the Security settings for the BioCam2.0 Software. Click on the Security tab on the Capture properties.

| Computer ►                                                      | OS (C:) 🕨 Program Files (x86) 🕨 BioCam 🕨 AN                                         | ICap-BioCam2.0 ►                                                                                                    |
|-----------------------------------------------------------------|-------------------------------------------------------------------------------------|----------------------------------------------------------------------------------------------------|
| Organize 🔻 🎇 Open                                               | Include in library 🔻 Share with 🔻 Burn                                              | New folder 🔠 👻 🗍 🔞                                                                                                    |
| Organize       Image: Open open open open open open open open o | Name  Capture CamTester DIBmp.dll DIICtrl.dll DIIDXCam.dll DIILib.dll JIIUVision.ax | New rolder       get       get         Date modified       Type       Size         3/3/2010 11:27 AM       File folder         12/30/2008 1:47 PM       Application       97 KB         12/17/2008 5:49 PM       Application extens       76 KB         Capture Properties       X         Capture Properties       X         General Sharing Security Previous Versions Customize       X         Capture       Capture         Type:       File folder         Location:       C:\Program Files (x86)\BioCam\AMCap-BioCam2.0         Size:       29.6 KB (30,369 bytes)         Size on disk:       32.0 KB (32,768 bytes)         Contains:       1 Files, 0 Folders         Created:       Tuesday, February 09, 2010, 11:15:06 AM         Attributes:       Read-only (Only applies to files in folder)         Hidden       Advanced |
| Capture Date modi<br>File folder                                | fied: 3/3/2010 11:27 AM                                                             |                                                                                                    |

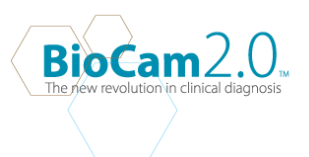

- \_ O X 🚱 🕞 🗢 📕 ▸ Computer ▸ OS (C:) ኑ Program Files (x86) ኑ BioCam ኑ AMCap-BioCam2.0 ኑ 👻 🍫 Search AM... 🔎 = • 🔟 🔞 Organize 💌 📜 Open 👘 Include in library 🔻 Share with 🔻 New folder Burn Name Date modified Type Size ☆ Favorites 📃 Desktop 퉬 Capture 3/3/2010 11:27 AM File folder 退 Downloads 🚵 CamTester 12/30/2008 1:47 PM Application 97 KB 📃 Recent Places DIIBmp.dll 12/17/2008 5:49 PM 76 KB Application extens. S DIICtrl.dll 23 📙 Capture Properties 📄 Libraries S DIIDXCam.dll General Sharing Security Previous Versions Customize Documents S DIILib.dll 🚳 ijl15.dll J Music Object name: C:\Program Files (x86)\BioCam\AMCap-BioCam2.0' Picture 23 Permissions for Capture Group or user names: Videos & Administrators (ws04\Administrators) . Security & Users (ws04\Users) 🝓 Homegre 84 TrustedInstaller Object name: C:\Program Files (x86)\BioCam\AMCap-BioCam2.0' 🚴 goldbe • 🥈 tina (W Group or user names: To change permissions, click Edit. Edit & CREATOR OWNER SYSTEM 💻 Compute Deny Permissions for Users Allow 👗 sharon (ws04\sharon) ڏ OS (C:) Control & Administrators (ws04\Administrators) 🖵 Data (\) & Users (ws04\Users) Modify Ξ StrustedInstaller Read & execute List folder contents 📬 Network Add... Remove Read Write Permissions for Users Allow Deny For special permissions or advanced settings, Advanced 1 . Full control click Advanced. Modify 1 Ε 1 Learn about access control and permissions Read & execute List folder contents 1 1 ÷ OK Cancel Apply Read Learn about access control and permissions C OK Cancel Apply
- 24. Select Users and chance permission to allow full control. Click OK and Apply.

25. Now you are ready to use the BioCam2.0.